# ING 脸

# **ING Scanner**

# Instrucciones de activación

# Con ING Scanner puede iniciar sesión fácilmente en InsideBusiness y firmar órdenes.

Pero primero, debe activar el escáner

A continuación encontrará las instrucciones de activación paso a paso.

## ¿Qué necesita?

- Un escáner que funcione
- Su ID de usuario

### Prepare el escáner:

- Ponga las pilas en el escáner
- Encienda el escáner pulsando firmemente el botón de encendido una vez
- Seleccione su idioma. Pulse el botón gris izquierdo para seleccionar y el botón gris derecho para confirmar

### Activación sencilla en dos pasos:

- Verifique su identidad
- Active el escáner

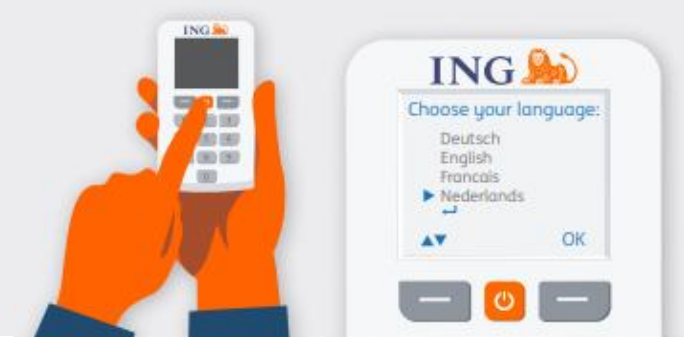

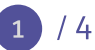

## Verifique su identidad

### Vaya a <u>https://ingwb.com/activate</u>

Compruebe que está conectado de forma segura a **ingwb.com**.

Obtenga más información sobre seguridad en <u>Consejos sobre banca segura por Internet</u>.

Lea las instrucciones de la página web y pulse "Iniciar activación".

| Con | la verificación por correo electrónico tendrá |  |
|-----|-----------------------------------------------|--|
| que | introducir la siguiente información:          |  |

- ID de usuario (puede encontrarlo en el correo electrónico de bienvenida de InsideBusiness)
- Fecha de nacimiento
- Dirección de correo electrónico registrada en InsideBusiness

Si toda la información es correcta, recibirá un correo electrónico con instrucciones de seguimiento.

| ING ಖ |                                                                                                    | English |
|-------|----------------------------------------------------------------------------------------------------|---------|
|       | Activate ING Scanner                                                                                                    |         |
|       | Before you start<br>Carefully read the flyer you received with your ING Scanner.<br>Put the batteries in the scanner and set the language. |         |
|       | More about InsideBusiness Privacy & cookle statement Contact                                                                               |         |

| ING ಖ |                                                                                                    | English 💌 |
|-------|----------------------------------------------------------------------------------------------------|-----------|
|       | Activate ING Scanner                                                                                        |           |
|       | Verify via email                                                                                            |           |
|       | User ID<br>e.z. A-2, 0-9, cose sensitive                                                                    |           |
|       | Date of Birth<br>Downwyry                                                                                   |           |
|       | Email address                                                                                               |           |
|       | name@example.com                                                                                            |           |
|       | We will ernail you a verification code to activate your ING Scanner.<br>The code will expire in 15 minutes. |           |
|       | Help Send code                                                                                              |           |
|       | Choose another method to log in                                                                             |           |
|       | I-Dentity Card and Reader                                                                                   |           |

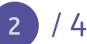

## Active el escáner

### Iniciar activación

Después de iniciar sesión correctamente, puede activar el escáner en 4 pasos.

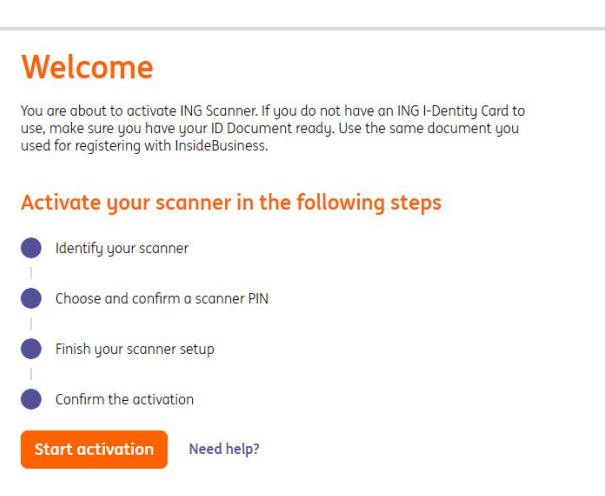

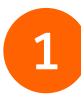

#### Paso 1 de 4 Identifique el escáner

- Escanee el código de color con la cámara del escáner
- Introduzca el número de serie que aparece en la pantalla del escáner

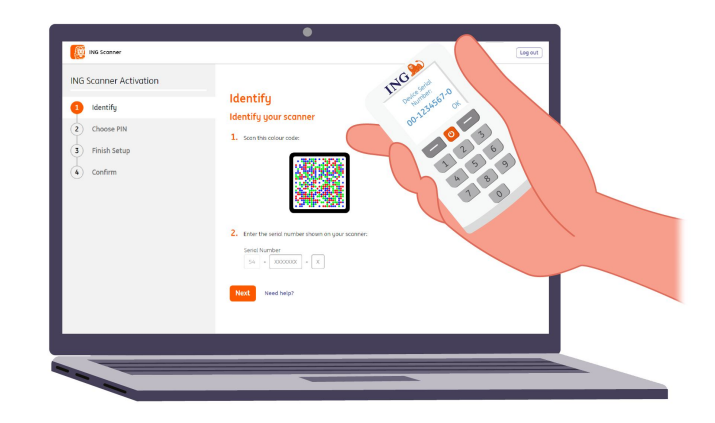

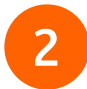

### Paso 2 de 4 Elija un PIN para el escáner

Su PIN es estrictamente confidencial y solo para uso personal.

- Escanee el código de color con la cámara del escáner
- El escáner le pedirá un PIN
- Elija un PIN de 5-8 dígitos e introdúzcalo dos veces en el escáner para confirmarlo
- Aparecerá un código de 15 dígitos en el escáner. Introduzca el código en la página web

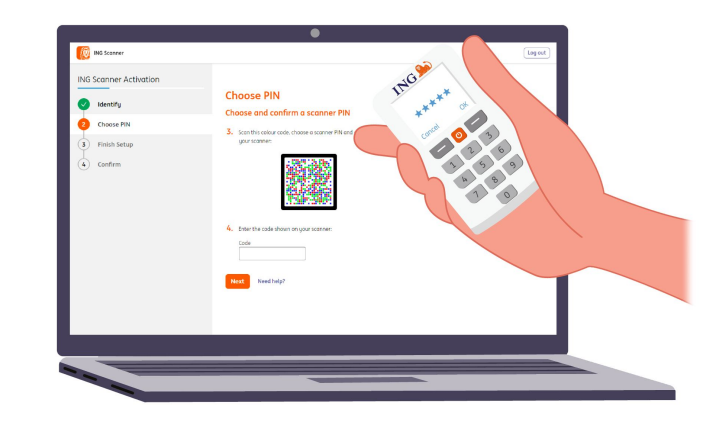

## Paso 3 de 4 Finalice la configuración

- Escanee de nuevo el código de color con la cámara del escáner
- Introduzca el código de 9 dígitos en la página web

| ING Scanner Activation | ING B                                                                                                    |  |
|------------------------|----------------------------------------------------------------------------------------------------|--|
| oldentify              | Finish your scopper setup                                                                                                    |  |
| Choose PIN             | 5. son this colour code:                                                                                                    |  |
| 3 Finish Setup         | 2.6                                                                                                    |  |
| C Comm                 | Exter the task integration to trace to the task integration to trace to the task integration to trace to the task integration to the task integration to task integration to the task integration to the task integration to task integration to task integrated oo task integrated oo task integrated oo task integrated oo task |  |
|                        |                                                                                                    |  |

## 4

#### Paso 4 de 4 **Confirmación de la activación**

Dispone de varias opciones para confirmar la activación del escáner:

- Número de documento de identificación
- Código de activación
- Mediante su administrador corporativo

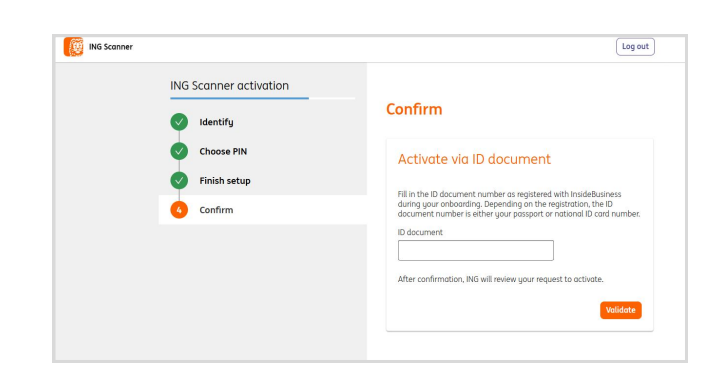

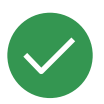

## Ya se puede usar el escáner.

Vaya a https://insidebusiness.ingwb.com e inicie sesión con su ING Scanner.

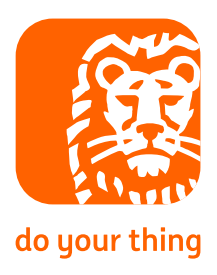